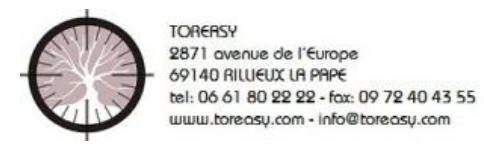

## How to Use TorEasy/ TorAxis for IOS

#### Step 1 : DATAS

| < Retour t    | Or'easy    | Exporter |
|---------------|------------|----------|
| Nom           | FOREST     |          |
| Prénom        | Pierre     |          |
| Date de nai   | 15/06/1980 |          |
| Sexe          | Masculin   |          |
| Pays          | France     |          |
| Œil           | Œil Gauche |          |
| Implant       | A4TW0T     |          |
| Angle         | 58         |          |
|               |            |          |
|               |            |          |
|               |            |          |
| Voir la photo |            |          |

#### Step 2 : Align patient's head

Make sure that your patient's head is placed horizontaly

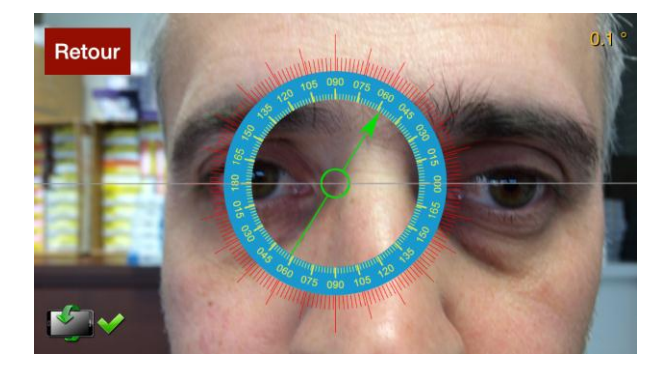

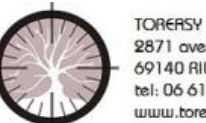

2871 avenue de l'Europe 69140 RILUEUX LA PAPE tel: 06 61 80 22 22 - fax: 09 72 40 43 55 www.toreasy.com - info@toreasy.com

#### Step 3 : Take your snapshot

#### Just touch the screen, and it's done!

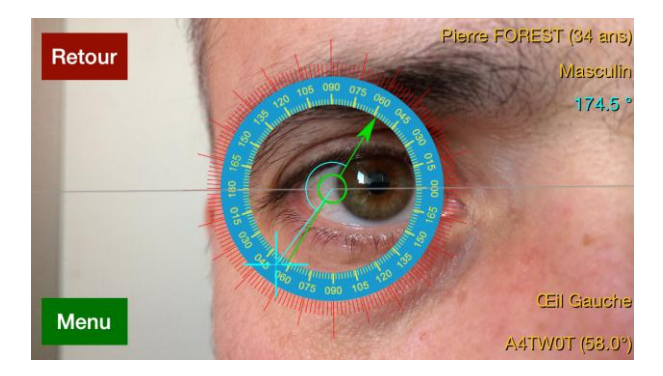

#### Step 4 : Enlarge and center your picture

Tag a blod vessel or an ink mark with the blue cross, read the value in blue (76.2° in this case)

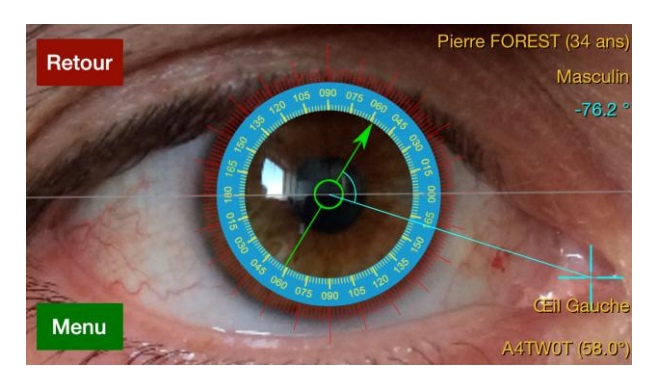

Step 5 : Use the menu to add contrast, save the cliché.

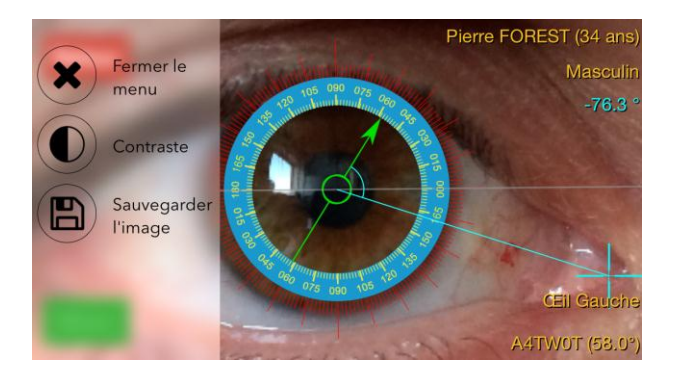

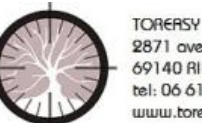

TORERSY 2871 avenue de l'Europe 69140 RILLIEUX LA PAPE tel: 06 61 80 22 22 - fax: 09 72 40 43 55 www.toreasy.com - info@toreasy.com

#### Step 6 : use the menu to reverse the picture, and to use Torearing

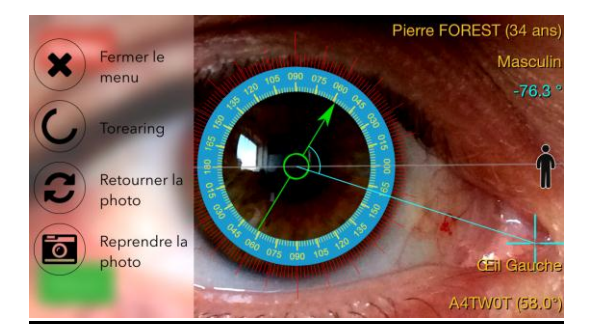

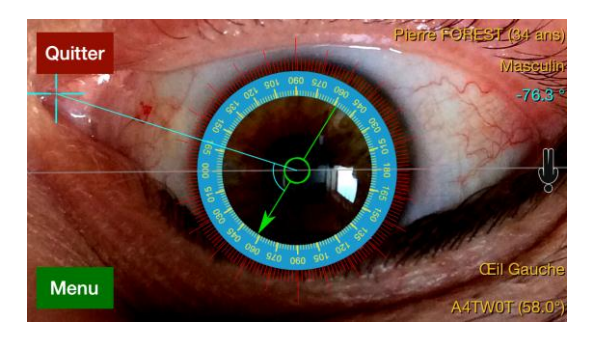

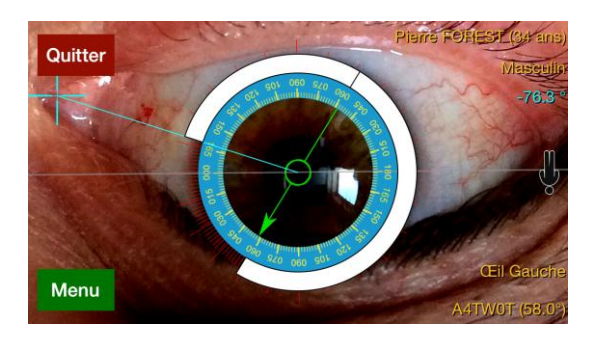

# The green arrow, combined with mendez ring or Torearing will give you the IOL axis

Step 7 : Quit and Export your picture to your patient's file

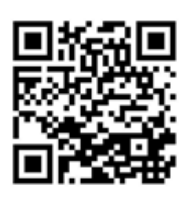

### Info and video: <u>www.toreasy.com</u>

PS : Toreasy can also be used pre op through the slitlamp to mark the cornea before the surgery, or to check iol position after the surgery.

Toreasy is available for Android, Iphone 4/45/5/6, and Ipad